## S5 Pro - How to update the firmware from Chrome

First with your Shapeoko plugged in and turned on put the controller in DFU mode.

- 1. Press and hold the Bootloader button.
- 2. Press and release the Reset button.
- 3. Release the Bootloader button.

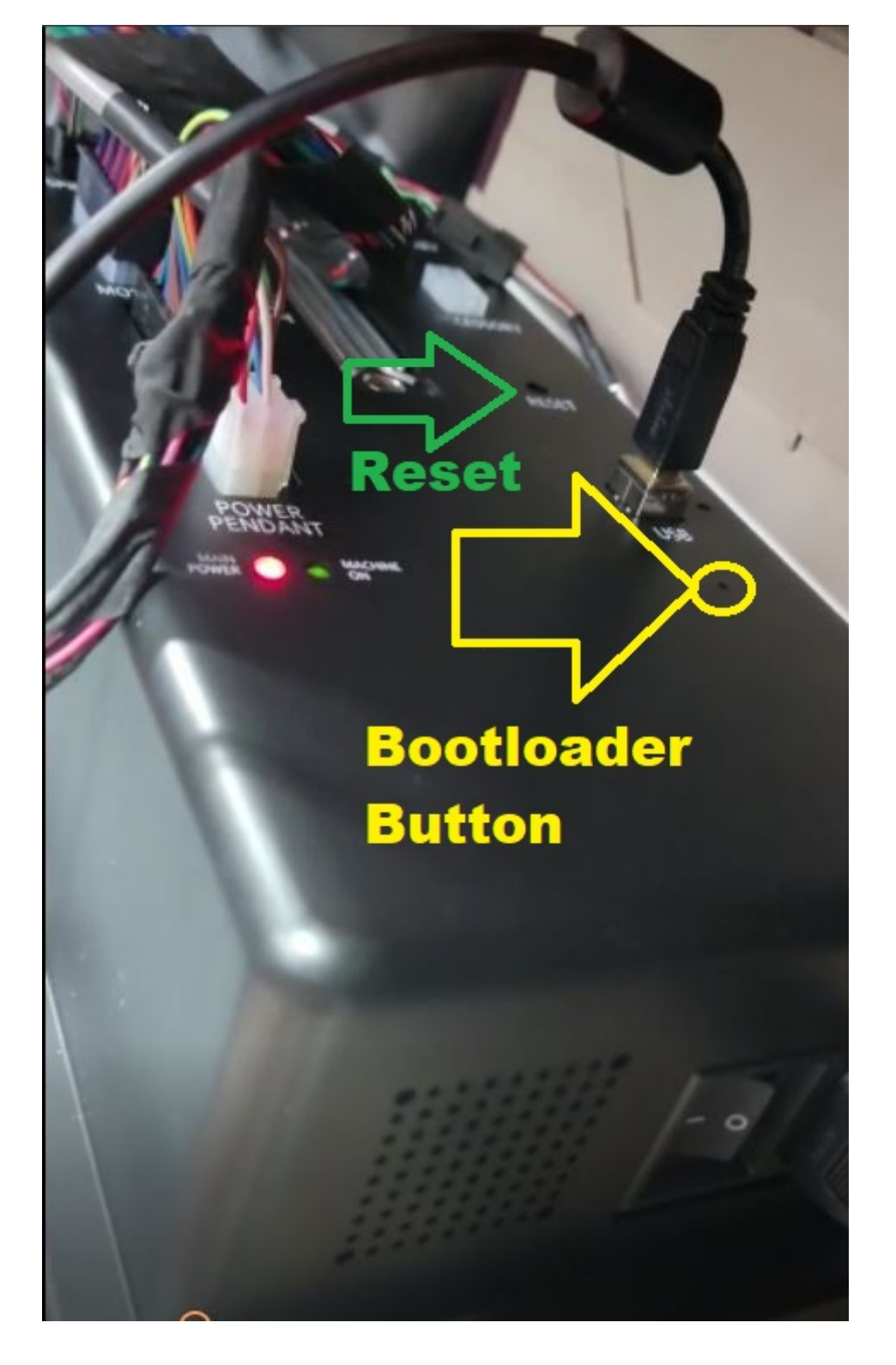

Check you see the ESP-32 interface in Device Manger

Now Download Zadig from https://zadig.akeo.ie/

Open the program

- 4. In Zadig, pull down the device selection box.
- 5. Select the ESP32-S2.
- 6. Press the Install Driver button.

| Bevice Manager - □     File Action View Help                                                                                                    | ×                                                                |
|----------------------------------------------------------------------------------------------------|------------------------------------------------------------------|
|                                                                                                    |                                                                  |
| ✓     Image: DESKTOP-7H7IL7P       >     Image: Audio inputs and outputs       >     Image: Biometric devices       >     Image: Computer       >     Image: Disk drives       >     Image: Disk drives       >     Image: Disk drives       >     Image: Disk drives | - · ×                                                            |
| DVD/CD-ROM drives      Muman Interface Devices      Musc and other pointing devices      Musc and other pointing devices                                                                                                    | ✓ □Edit                                                          |
| > Indectate of the pointing devices     Driver     (NONE)     WinUSB (v6.1.7600.16385)       > Pointer devices     USB ID     303A     0002     02       WCID <sup>2</sup> WCID <sup>2</sup> Install Driver     ▼                                                     | WinUSB (libusb)<br>libusb-win32<br>libusbK<br>WinUSB (Microsoft) |
| ✓          Ports (COM & LP1)                   USB Serial Device (COM6)                  Tim Print queues                                                                                                    | Zadig 2.7.765                                                    |
| <ul> <li>Printers</li> <li>Processors</li> <li>Sensors</li> <li>Software devices</li> <li>Sound, video and game controllers</li> <li>Storage controllers</li> <li>System devices</li> <li>Universal Serial Bus controllers</li> </ul>                                 | ,                                                                |

| uidi  |                                         | <b>२ छ</b> ा।       | -                                                                       |  |
|-------|-----------------------------------------|---------------------|-------------------------------------------------------------------------|--|
| S5 F  | Zadig<br>Device Options Help            |                     | ×                                                                       |  |
| 5 Pro | ESP32-S2 (Interface 2)<br>Driver (NONE) | Installing Driver   | ✓ □ Edit More Information                                               |  |
|       | USB ID 303A 0002                        | U2 S Install Driver | <u>WinUSB (libusb)</u><br>libusb-win32<br>libusbK<br>WinUSB (Microsoft) |  |
|       | nstalling driver. Please wait           |                     | Zadig 2.7.765                                                           |  |

| Zadig                                                | _                          |                                               |   |
|------------------------------------------------------|----------------------------|-----------------------------------------------|---|
| Device Optio Driver Installation                     |                            |                                               |   |
| ESP32-S2 (Int The driver was installed successfully. |                            | ✓ ☐ Edit                                      | : |
| Driver WinL<br>USB ID 303A<br>WCID <sup>2</sup>      | Close<br>libusbK<br>WinUSB | nformation<br>(libusb)<br>in32<br>(Microsoft) |   |
| Driver Installation: SUCCESS                         | Z                          | adig 2.7.765                                  |   |

Click Close, then exit the program with the X in the upper right corner.

go to the website -

https://my.carbide3d.com/so5-dfu/

Scroll down and click "connect"

A list of devices will pop up, select the one that says ESP32-s2 by clicking on the letters "esp32"

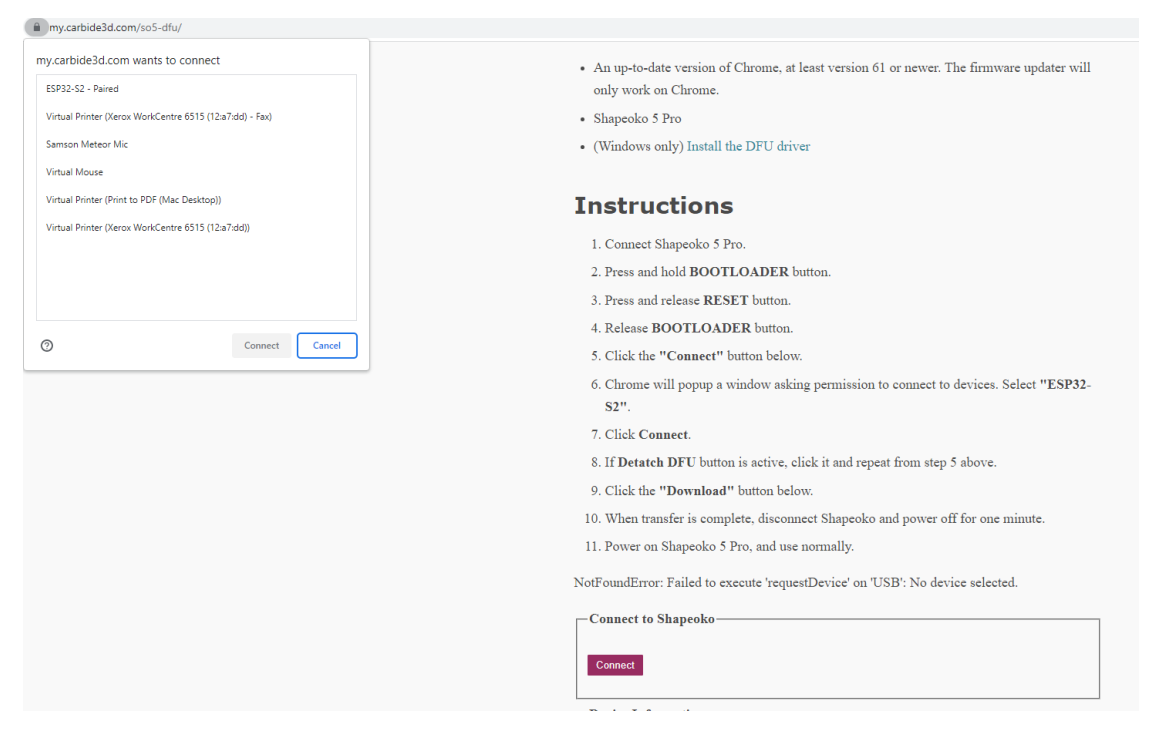

Now click Connect in the dialog

| my.carbide3d.com/so5-dfu/                                |                                                                                                    |
|----------------------------------------------------------|----------------------------------------------------------------------------------------------------|
| my carbide3d com wants to connect                        |                                                                                                    |
| ECR22 C2 Daired                                          | 1. Connect Shapeoko 5 Pro.                                                                                      |
|                                                          | 2. Press and hold BOOTLOADER button.                                                                            |
| Virtual Printer (Aerox WorkCentre 0515 (12:a7:00) - Pax) | 3. Press and release <b>RESET</b> button.                                                                       |
| Samson weteor wic                                        | 4. Release BOOTLOADER button.                                                                                   |
| Virtual Mouse                                            | 5. Click the "Connect" button below.                                                                            |
| Virtual Printer (Xerox WorkCentre 6515 (12:a7:dd))       | <ol> <li>Chrome will popup a window asking permission to connect to devices. Select "ESP32-<br/>S2".</li> </ol> |
|                                                          | 7. Click Connect.                                                                                               |
|                                                          | 8. If <b>Detatch DFU</b> button is active, click it and repeat from step 5 above.                               |
|                                                          | 9. Click the "Download" button below.                                                                           |
| Connect Cancel                                           | 10. When transfer is complete, disconnect Shapeoko and power off for one minute.                                |
|                                                          | 11. Power on Shapeoko 5 Pro, and use normally.                                                                  |
|                                                          | NotFoundError: Failed to execute 'requestDevice' on 'USB': No device selected.                                  |
|                                                          | Connect to Shapeoko                                                                                             |
|                                                          | Connect                                                                                                    |
|                                                          | Device Information                                                                                              |
|                                                          |                                                                                                    |
|                                                          | Runtime mode                                                                                                    |
|                                                          | Detach DFU                                                                                                    |
|                                                          | Firmware Download                                                                                               |
|                                                          | Download                                                                                                    |
|                                                          |                                                                                                    |

If you have Detach DFU - Click it, if not proceed to the second screen below

- 3. Press and release RESET button.
- 4. Release BOOTLOADER button.
- 5. Click the "Connect" button below.
- Chrome will popup a window asking permission to connect to devices. Select "ESP32-S2".
- 7. Click Connect.
- 8. If Detatch DFU button is active, click it and repeat from step 5 above.
- 9. Click the "Download" button below.
- 10. When transfer is complete, disconnect Shapeoko and power off for one minute.
- 11. Power on Shapeoko 5 Pro, and use normally.

Connect to Shapeoko Disconnect Device Information Name: ESP32-S2 MFG: Espressif Serial: 0 Runtime: [303a:0002] cfg=1, intf=2, alt=0, name="ESP32-S2" serial="0" Runtime mode Detach DFU Firmware Download Download

If you detached , click connect and repeat the steps to connect from the dialog, you will get this screen this time, or yo are already on this screen. Press Download

- 3. Press and release **RESET** button.
- 4. Release **BOOTLOADER** button.
- 5. Click the "Connect" button below.
- Chrome will popup a window asking permission to connect to devices. Select "ESP32-S2".
- 7. Click Connect.
- 8. If Detatch DFU button is active, click it and repeat from step 5 above.
- 9. Click the "Download" button below.
- 10. When transfer is complete, disconnect Shapeoko and power off for one minute.
- 11. Power on Shapeoko 5 Pro, and use normally.

| Disconnect         |                         |                      |        |
|--------------------|-------------------------|----------------------|--------|
| Device Information |                         |                      |        |
| Device information |                         |                      |        |
| Name: ESP32-S2     |                         |                      |        |
| MFG: Espressif     |                         |                      |        |
| Serial: 0          |                         |                      |        |
| DFU: [303a:0002] c | g=1, intf=2, alt=0, nam | e="ESP32-S2" serial= | ·''0'' |
| Runtime mode       |                         |                      |        |
| Detach DFU         |                         |                      |        |
| Firmware Downloa   | 1                       |                      |        |
|                    |                         |                      |        |
| Download           |                         |                      |        |

The update begins like this

- 5. Click the "Connect" button below.
- Chrome will popup a window asking permission to connect to devices. Select "ESP32-S2".
- 7. Click Connect.
- 8. If Detatch DFU button is active, click it and repeat from step 5 above.
- 9. Click the "Download" button below.
- 10. When transfer is complete, disconnect Shapeoko and power off for one minute.
- 11. Power on Shapeoko 5 Pro, and use normally.

| -Connect | to | Sh | ap | eo | ko |
|----------|----|----|----|----|----|
|----------|----|----|----|----|----|

Disconnect

-Device Information-

Name: ESP32-S2

MFG: Espressif

Serial: 0

DFU: [303a:0002] cfg=1, intf=2, alt=0, name="ESP32-S2" serial="0"

Detach DFU

Firmware Download

Download

Copying data from browser to DFU device

and ends like this

- 9. Click the "Download" button below.
- 10. When transfer is complete, disconnect Shapeoko and power off for one minute.
- 11. Power on Shapeoko 5 Pro, and use normally.

Connect to Shapeoko Disconnect Device Information Name: ESP32-S2 MFG: Espressif Serial: 0 DFU: [303a:0002] cfg=1, intf=2, alt=0, name="ESP32-S2" serial="0"

-Runtime mode-

Detach DFU

Firmware Download

Download

Copying data from browser to DFU device

Wrote 694176 bytes

Manifesting new firmware

Error during reset for manifestation: NetworkError: Failed to execute 'reset' on 'USBDevice': Unable to reset the device.

That's it, power it off , unplug the USB, wait a minute, power it up, plug the USB in and open carbide Motion

Enjoy!